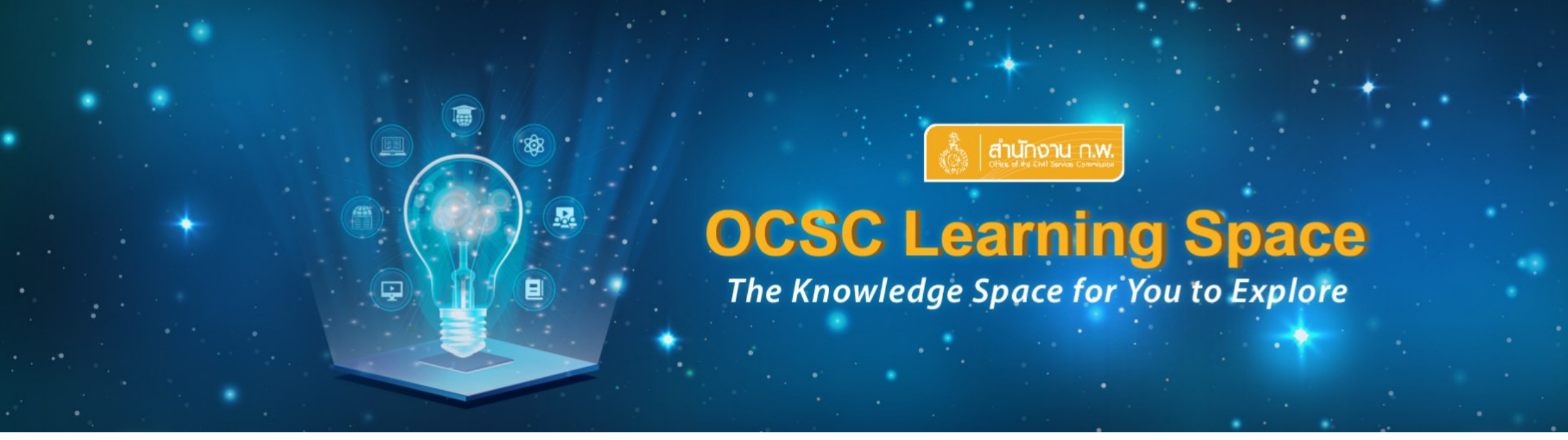

# คู่มือการใช้งาน (Manual)

### OCSC Learning Space

สำหรับ<mark>ผู้ใช้งานระบบ</mark>ของสำนักงาน ก.พ.

้สำนักงานคณะกรรมการข้าราชการพลเรือน (สำนักงาน ก.พ.)

47/111 หมู่ 4 ถนนติวานนท์ ตำบลตลาดขวัญ อำเภอเมือง จังหวัดนนทบุรี 11000 อีเมล learningspace@ocsc.go.th โทรศัพท์ 02 547 1000 ต่อ 1795, 1807 และ 6942 (ภายในเวลาราชการ)

Copyright © 2021 Office of the Civil Service Commission (OCSC)

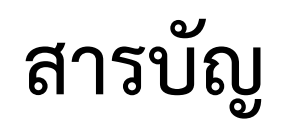

| เข้าสู่ระบบ                         | 1   |
|-------------------------------------|-----|
| หน้าหลัก                            | 2   |
| ลงทะเบียนเรียนรายวิชา               | 3   |
| ลงทะเบียนเรียนหลักสูตร              | 4   |
| เข้าเรียน                           | 5   |
| ทำแบบทดสอบ                          | 6   |
| ทำแบบประเมิน                        | 8   |
| การออกประกาศนียบัตรรายวิชา/หลักสูตร | 9   |
| ค้นหาประกาศนียบัตร                  | 10  |
| ให้คะแนนความพึงพอใจ                 | 11  |
| แจ้งปัญหา/ขอความช่วยเหลือ           | 12  |
| ออกจากระบบ                          | _13 |

## เข้าสู่ระบบ

### เข้าสู่ระบบ

— เลขประจำตัวประชาชน \*

💄 🛛 1. กรอกเลขประจำตัวประชาชน

รหัสผ่าน \*
2. ป้อนรหัสผ่าน 🔌

ลืมรหัสผ่าน

เข้าสู่ระบบ

3. คลิกเข้าสู่ระบบ

หรือจะเข้าสู่ระบบที่ Learning Portal ก่อน แล้วค่อยมาที่ Learning Space ก็ได้ เป็น Single Sign On (SSO)

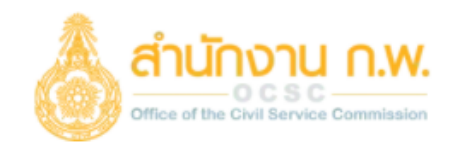

#### **OCSC Learning Portal**

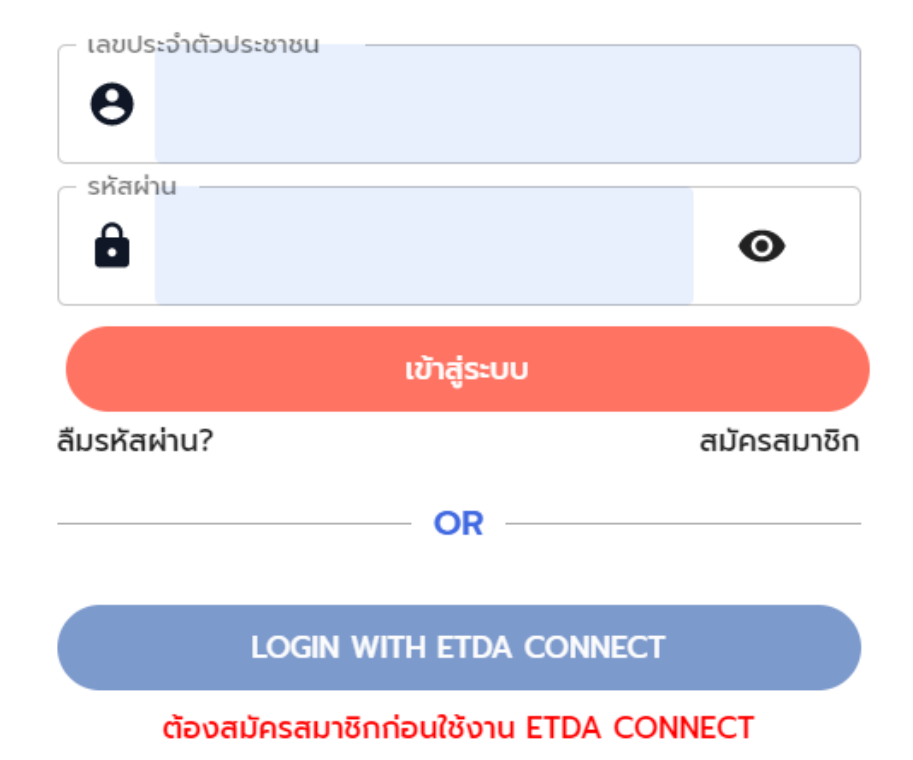

### หน้าหลัก

#### **หน้าหลัก เข้าเรียน ช่วยเหลือ** 1. คลิกหน้าหลัก

#### สวัสดี คุณสมชาย

โลกแห่งการเรียนรู้ ไม่มีวันจบสิ้น ยิ่งเรียนยิ่งรู้ ยิ่งเพิ่มพลังทางปัญญา

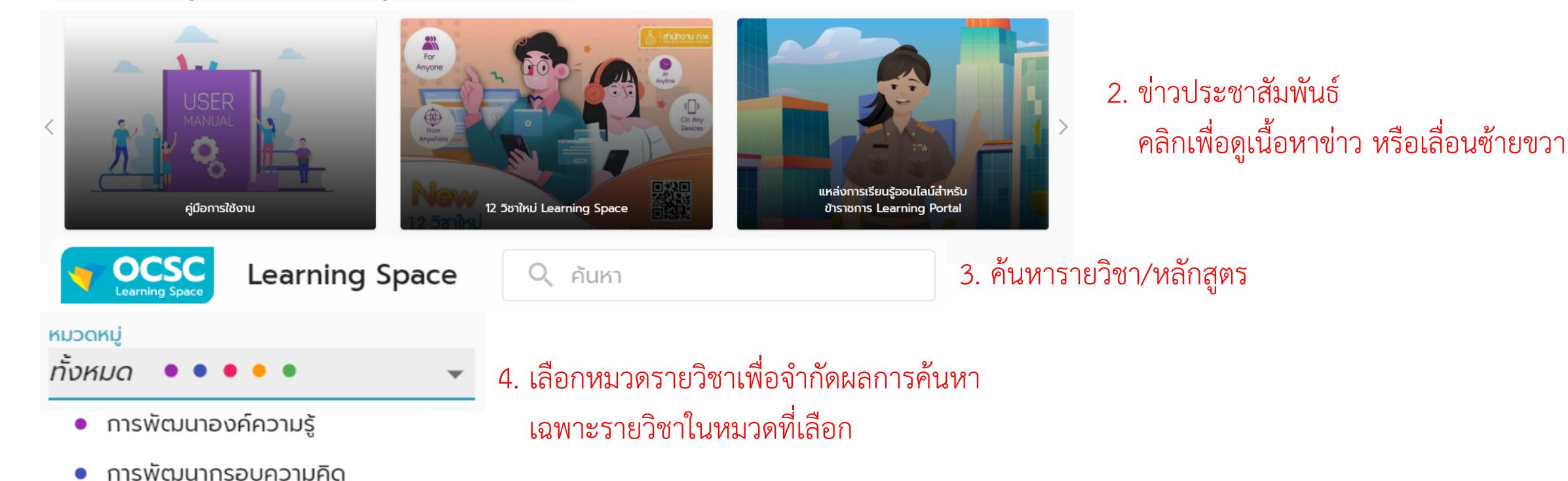

- ทักษะเชิงยุทธศาสตร์และภาวะผู้นำ
- ทักษะดิจิทัล
- ทักษะด้านภาษา

### ลงทะเบียนเรียนรายวิชา

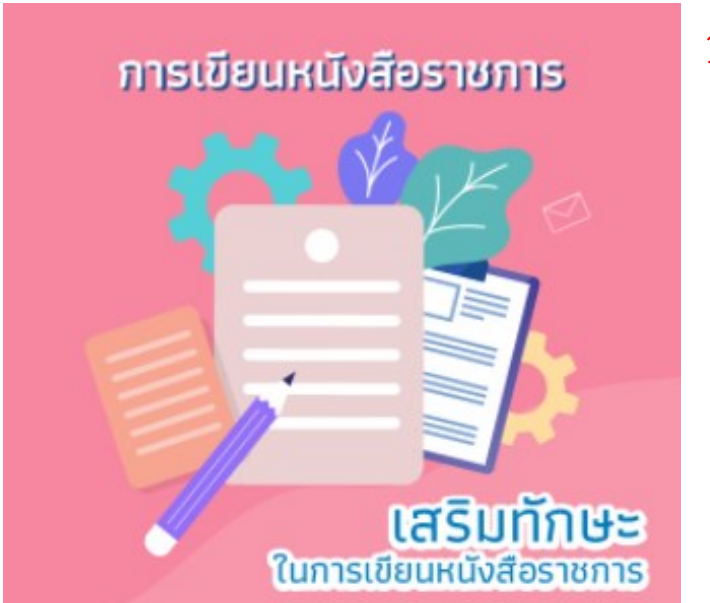

1. เลือกรายวิชาที่ต้องการ

| 2564/1           |                           |              | เปิดให้ลงทะเบียน     | 1/1/2564 ถึง 31/12/2564 |
|------------------|---------------------------|--------------|----------------------|-------------------------|
|                  |                           | 0 / 10000 คน | เงื่อนไขการลงทะเบียน | ไม่มีเงื่อนไข           |
| ลงทะเบียนเรียน > | 2. คลิกปุ่มลงทะเบียนเรียน |              | เข้าเรียนได้         | 1/1/2564 ถึง 31/12/2564 |
|                  | •                         |              | จำนวนผู้เรียนสูงสุด  | 10000 คน                |

### ลงทะเบียนเรียนหลักสูตร

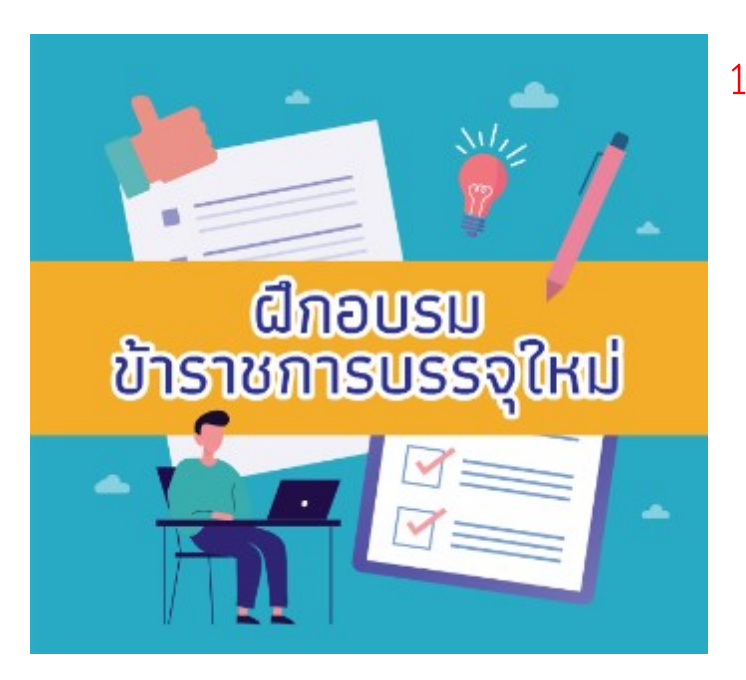

1. เลือกหลักสูตรที่ต้องการ

ลงทะเบียนหลักสูตร >

 คลิกปุ่มลงทะเบียนหลักสูตร ระบบจะลงทะเบียนรายวิชาทั้งหมดในหลักสูตรนี้ให้โดยอัตโนมัติ

### เข้าเรียน

เข้าเรียน

#### หน้าหลัก

#### ช่วยเหลือ 1. คลิกเข้าเรียน

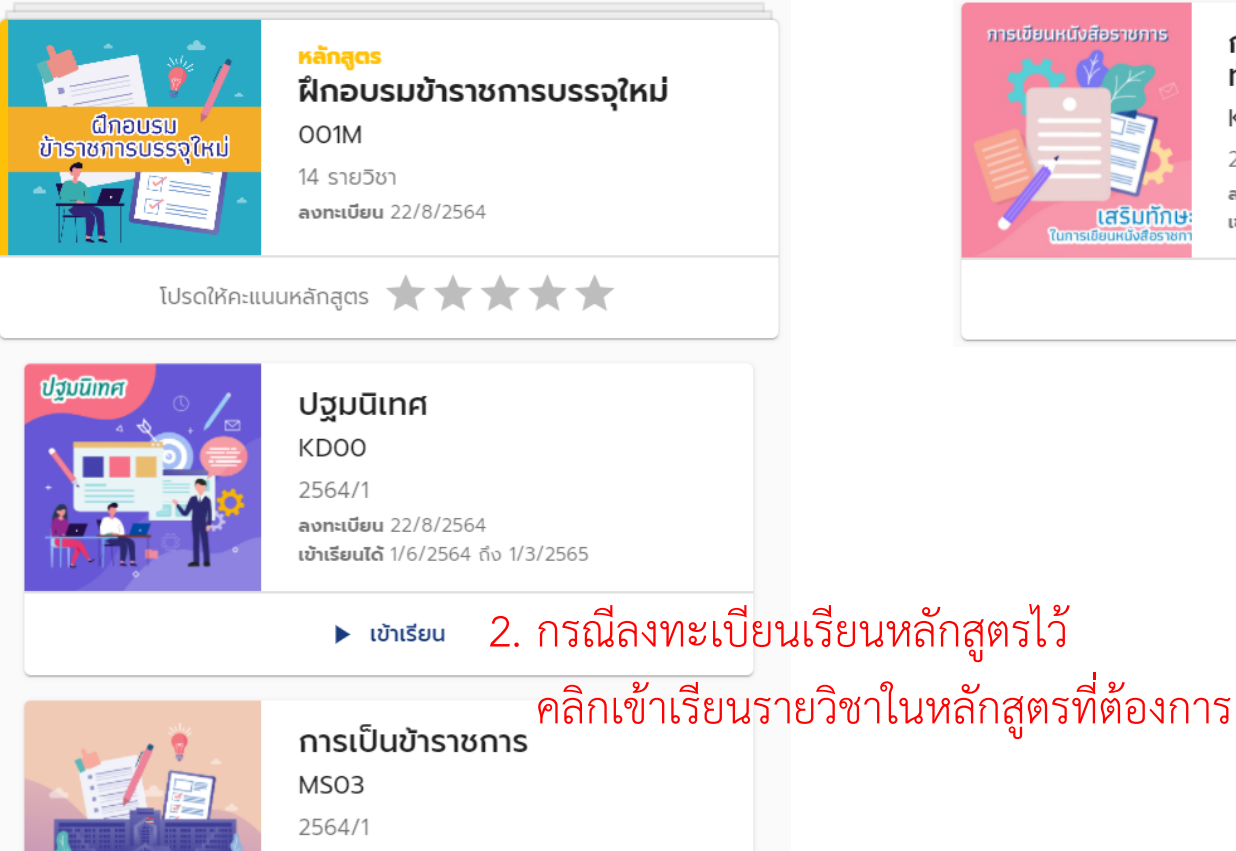

**ลงทะเบียน** 22/8/2564 **เข้าเรียนได้** 1/6/2564 ถึง 1/3/2565

🕨 เข้าเรียน

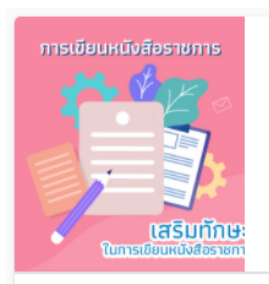

การเขียนหนังสือราชการ : เสริม ทักษะการเขียนหนังสือราชการ

KD04 2564/1

**ลงทะเบียน** 22/8/2564 **เข้าเรียนได้** 1/1/2564 ถึง 31/12/2564

> 3. กรณีลงทะเบียนเรียนรายวิชาไว้ 🕨 เข้าเรียน คลิกเข้าเรียนรายวิชาที่ต้องการ

### ทำแบบทดสอบ

#### การเป็นข้าราชการ

MS03

1. คลิกแบบทดสอบ

|  | ļ |
|--|---|
|  |   |

#### แบบทดสอบ Pre-test

O

**บทที่ 1 วีดิโอแนะนำรายวิชา** วิดีโอ, 3 นาที

บทที่ 2 ความหมายของคำ ว่า "ข้าราชการ" วิดีโอ, 8 นาที

#### แบบทดสอบ Pre-test

#### Pre-test รายวิชา การเป็นข้าราชการ

**คำชี้แจง** จงเลือกคำตอบที่ถูกที่สุดเพียงข้อเดียว **เกณฑ์ผ่าน** 0 คะแนน **เวลาที่ใช้ทำแบบทดสอบ** 45 นาที **ทำแบบทดสอบได้ไม่เกิน** 10 ครั้ง

ทำแบบทดสอบแล้ว 0 จาก 10 ครั้ง คะแนนสูงสุดที่ทำได้ 0 เต็ม 30 คะแนน

> โปรดส่งแบบทดสอบก่อนออกจากห้องสอบ คำตอบของคุณจะถูกบันทึกโดยอัตโนมัติเมื่อหมดเวลา

> > 🝈 เริ่มจับเวลา และ ทำแบบทดสอบ

2. คลิกเริ่มจับเวลา และทำแบบทดสอบ

| 30 การปฏิบัติตัวเมื่อไปร     | ร่วมพระราชพิธี            |  |
|------------------------------|---------------------------|--|
| 🔘 ควรไปก่อนเวลาอย่างน่       | น้อย 15 นาที              |  |
| 🔘 นั่งตามที่มีที่ว่างให้นั่ง |                           |  |
| 🔵 นั่งกับคนรู้จัก            | 3. ทำแบบทดสอบให้ครบทุกข้อ |  |
| 🔘 เวลานั่งสำรวมกิริยา        | ภายในเวลาที่กำหนด         |  |
|                              | คลิกส่งแบบทดสอบ           |  |
| > ส่งแบบทดสอบ                |                           |  |
|                              |                           |  |
| 🗼 🚮 .                        |                           |  |

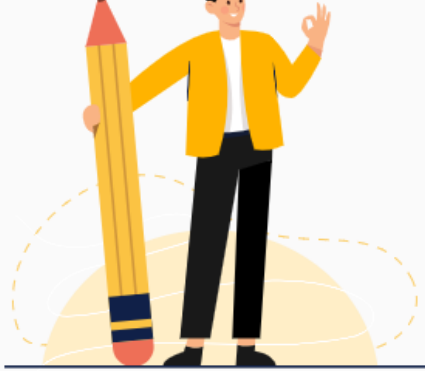

#### คุณผ่านเกณฑ์แล้ว

ทำแบบทดสอบ 1 จาก 10 ครั้ง คะแนนสูงสุดที่ทำได้ 10 เต็ม 30 คะแนน  ระบบจะแจ้งให้ทราบว่า ผ่านเกณฑ์หรือไม่

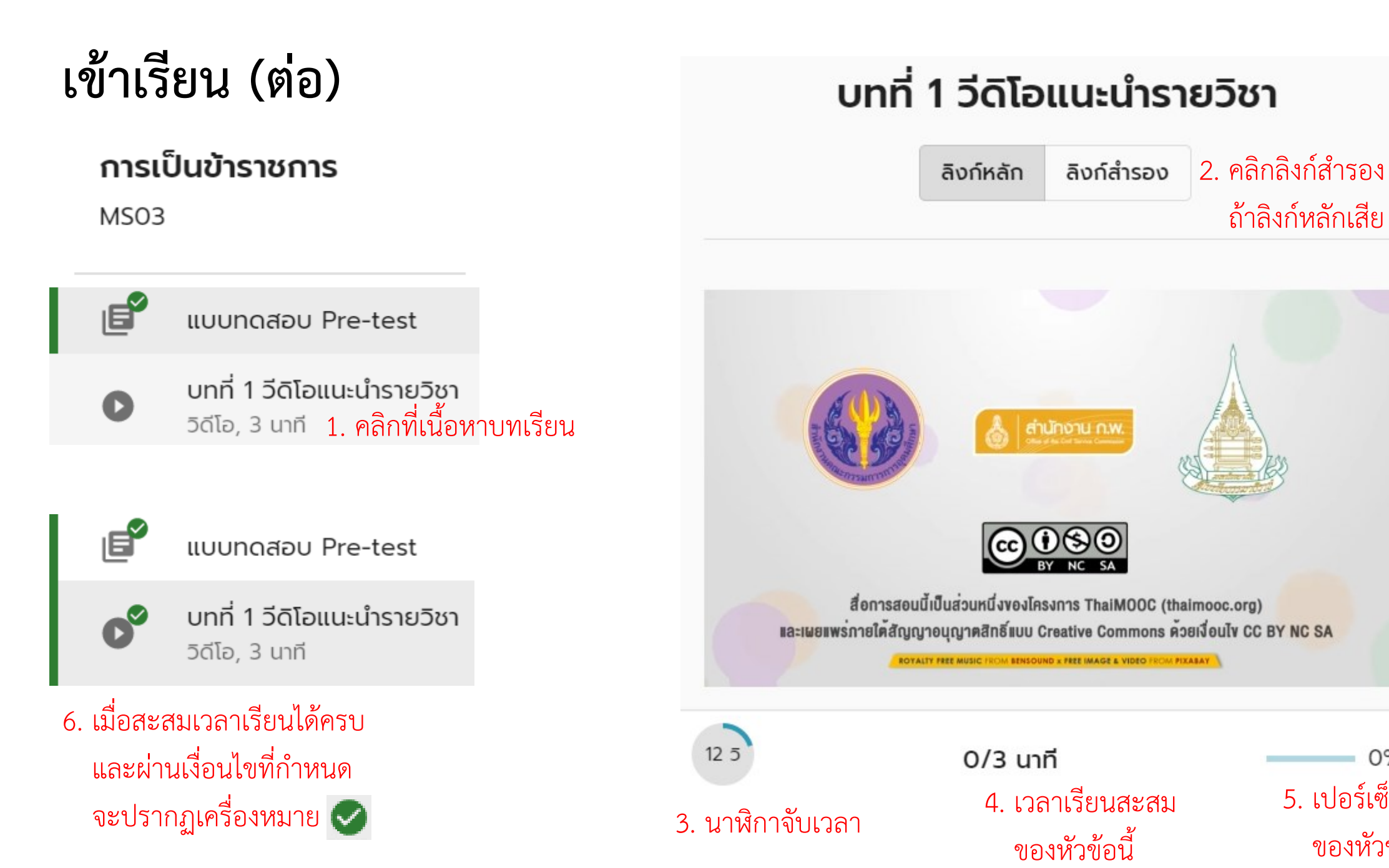

 0%
5. เปอร์เซ็นความก้าวหน้า ของหัวข้อนี้

### ทำแบบประเมิน

O

บทที่ 19 การเป็นข้าราชการ "บทส่งท้าย" วิดีโอ, 4 นาที

- 🗉 แบบทดสอบ Post-test
- 💼 แบบประเมินรายวิชา 1. คลิกแบบประเมินๆ

ห้วข้อบทเรียนครบถ้วนตามวัตถุประสงค์

มากที่สุด 2. ทำแบบประเมินให้ครบทุกข้อ
มาก
ปานกลาง
น้อย
น้อยที่สุด

ส่งแบบประเมิน 3. คลิกส่งแบบประเมิน

### การออกประกาศนียบัตรรายวิชา/หลักสูตร

เมื่อเรียนจบรายวิชา/หลักสูตรแล้ว ระบบจะออกประกาศนียบัตรให้ภายใน 2 - 3 วัน และปิดการลงทะเบียนเรียน โดยนำรายวิชา/หลักสูตรที่เรียนจบแล้ว ออกจากหน้าเข้าเรียน

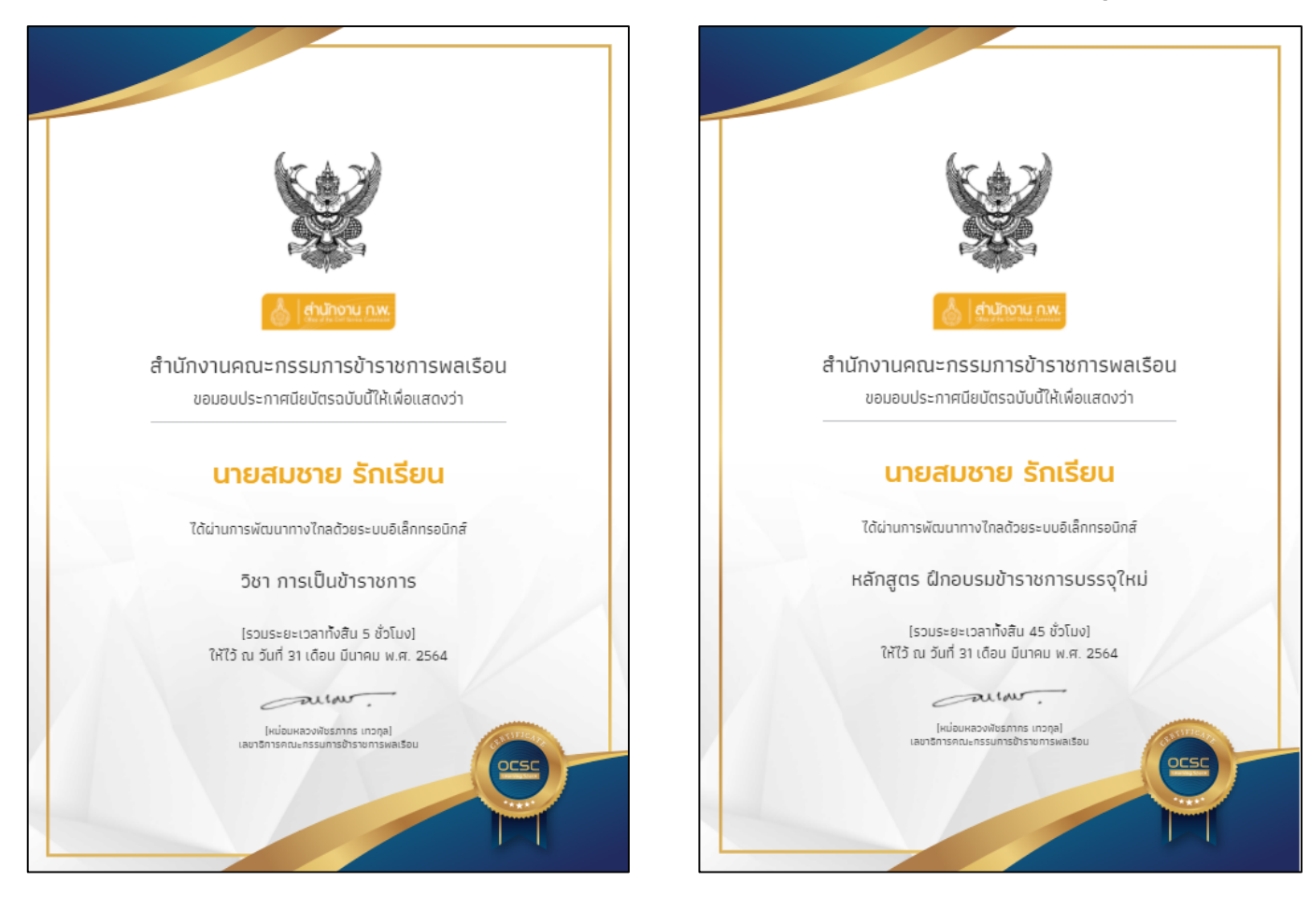

### ค้นหาประกาศนียบัตร

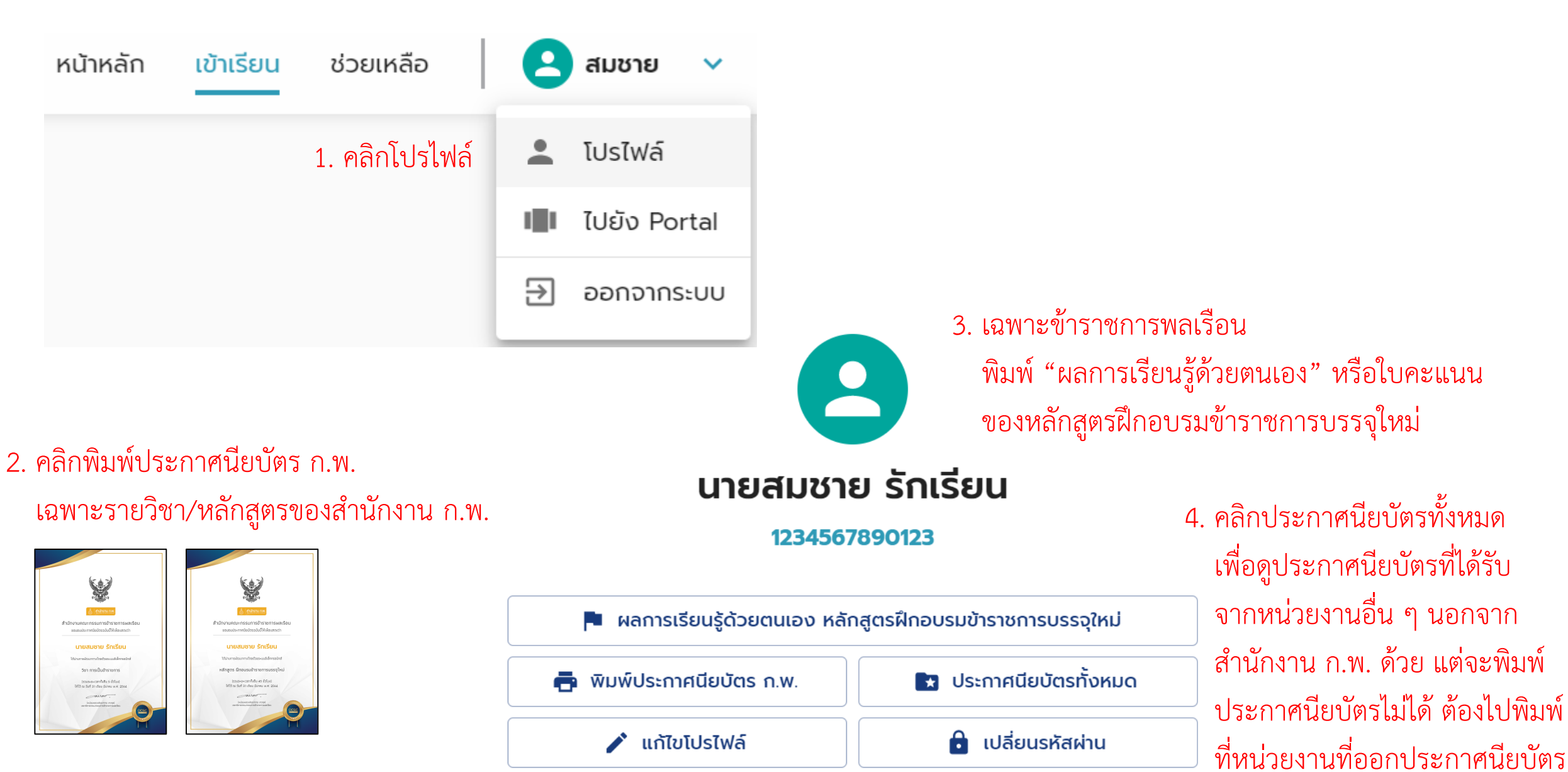

### ให้คะแนนความพึงพอใจ

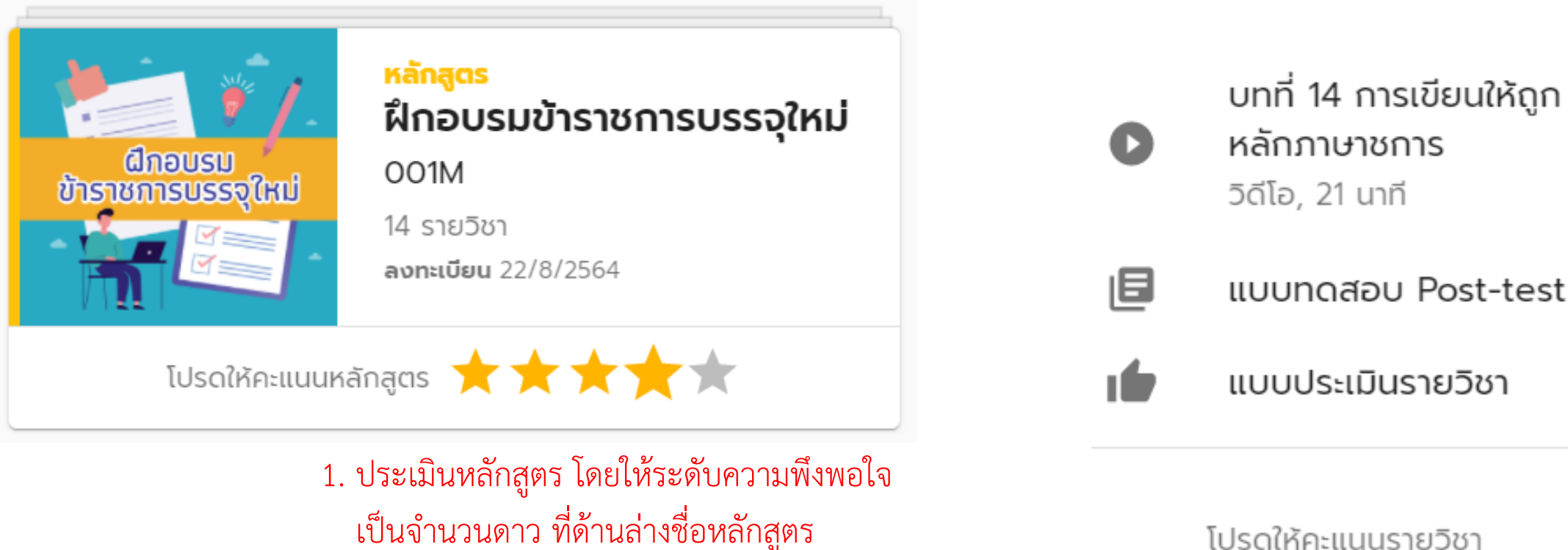

โปรดให้คะแนนรายวิชา

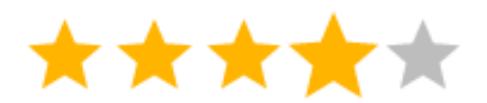

2. ประเมินรายวิชา โดยให้ระดับความพึงพอใจ เป็นจำนวนดาว ที่ด้านล่างสารบัญเนื้อหารายวิชา

### แจ้งปัญหา/ขอความช่วยเหลือ

หน้าหลัก เข้าเรียน ข

ช่วยเหลือ 1. คลิกช่วยเหลือ

#### ติดต่อเจ้าหน้าที่

ป้ญหาที่พบ \*

ลงทะเบียนเรียนไม่ได้

รายละเอียด (ถ้ามี)

ไม่สามารถลงทะเบียนเรียนรายวิชา K01 ได้

ช่องทางติดต่อกลับ \*

โปรดอีเมลไปที่ a@b.com หรือโทร 02-222-2222

เบอร์โทรศัพท์ หรือ อีเมล และเวลาที่สะดวกติดต่อกลับ (ถ้ามี)

ไฟล์แนบ (ถ้ามี) เลือกไฟล์ ไม่ได้เลือกไฟล์ใด รองรับไฟล์ .jpg .png .pdf .zip หรือ .mp4 ขนาดไม่เกิน 20 MB

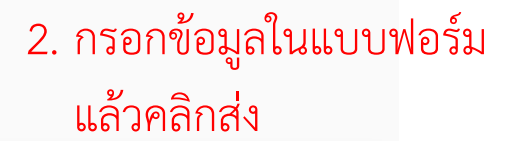

א לא

#### กล่องข้อความ

เลขที่อ้างอิง: 1

🔲 ลงทะเบียนเรียนไม่ได้

ไม่สามารถลงทะเบียนเรียนรายวิชา K01 ได้

ช่องทางติดต่อกลับ โปรดอีเมลไปที่ a@b.com หรือโทร 02-222-2222 ส่งเมื่อ 22/8/2564 23:55

3. รอเจ้าหน้าที่มาตอบ

โปรดรอการตอบกลับจากเจ้าหน้าที่

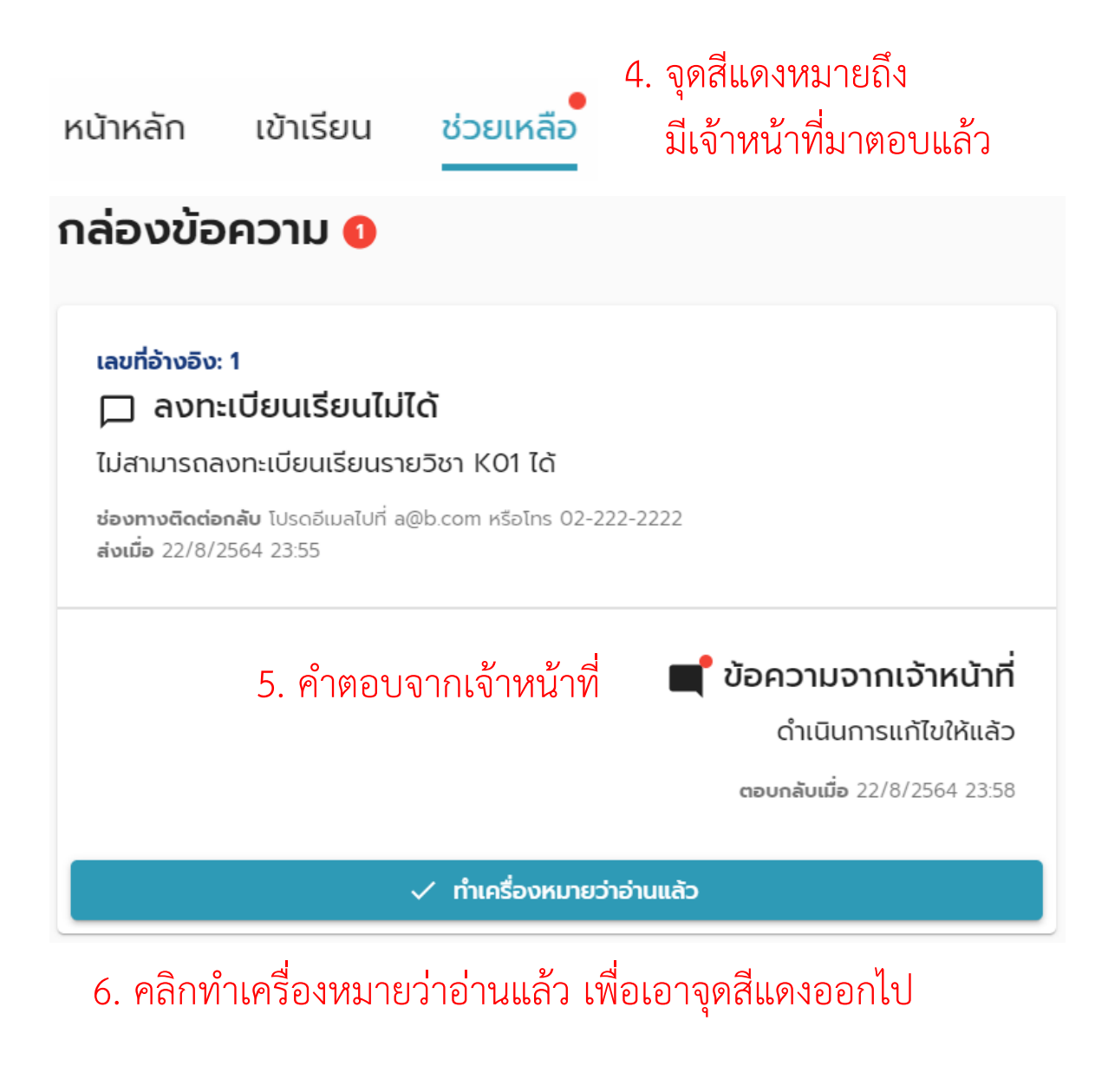

### ออกจากระบบ

| หน้าหลัก | เข้าเรียน | ช่วยเหลือ | 2 สมชาย 🗸                      |
|----------|-----------|-----------|--------------------------------|
|          |           |           | 💄 โปรไฟล์                      |
|          |           |           | III ไปยัง Portal               |
|          |           |           | 🔁 ออกจากระบบ 1. คลิกออกจากระบบ |